# home.pl

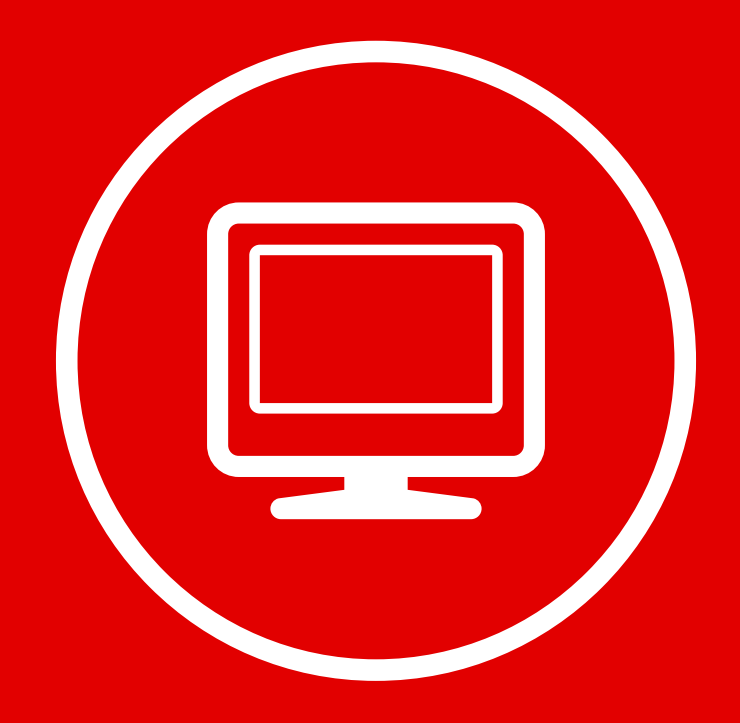

### JAK ZAPROJEKTOWAĆ WYGLĄD STRONY INTERNETOWEJ W KREATORZE CLICK WEB?

Czy można zbudować atrakcyjną stronę WWW w czasie krótkiej przerwy na kawę? W kreatorze Click Web zrobisz to bez trudu.

Wystarczy, że poświęci**sz 15 minut na wybór ciekawego szablonu strony, dobór jej kolorystyki, ustawienie indywidualnego tła oraz dopasowanie czcionek.** W tym przewodniku dowiesz się, jak zaprojektować atrakcyjną stronę w 4 krokach.

W przewodniku:

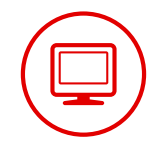

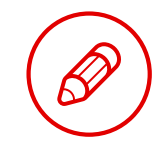

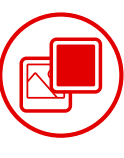

Ustaw tło

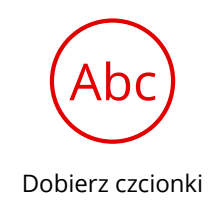

Wybierz szablon

Dobierz kolorystykę

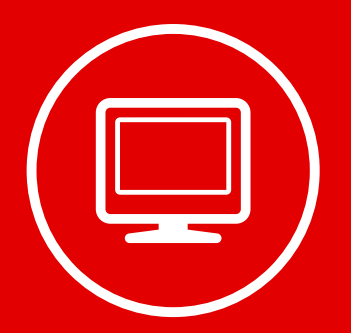

## **Krok 1:** Wybierz szablon strony

Budowę własnej strony rozpocznij od wybrania jej szablonu. W tym celu wejdź w zakładkę **"Style"** i wybierz opcję **"Przeglądaj szablony"**. Na ekranie pojawi się strona z dostępnymi szablonami:

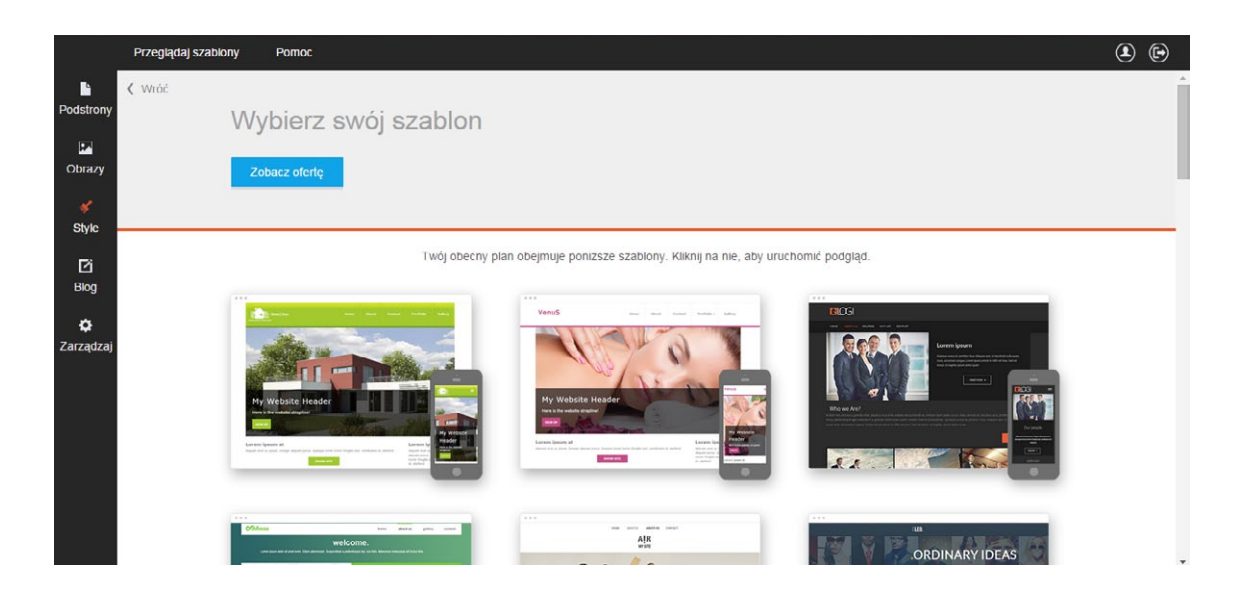

**Wybierz szablon najlepiej dostosowany do Twoich potrzeb**, następnie kliknij wybrany szablon lewym przyciskiem myszki i zobacz go w pełnym formacie. Jeśli projekt strony przypadnie Ci do gustu, przejdź do edycji szablonu, klikając przycisk **"Użyj szablonu"**.

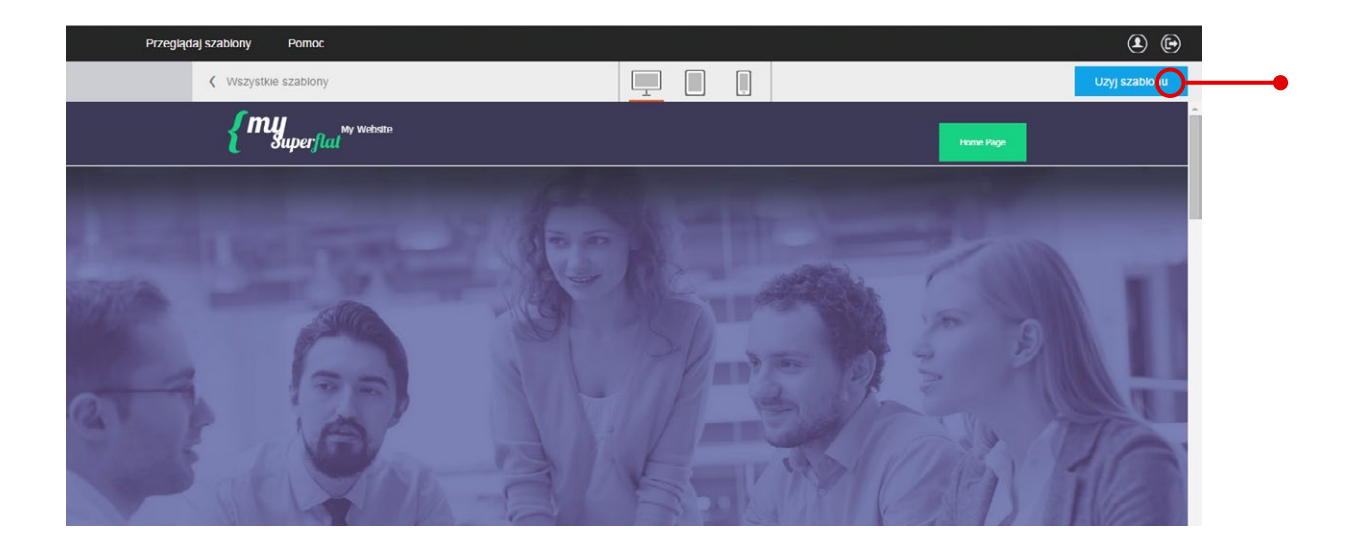

**W każdej chwili możesz zmienić szablon swojej strony bez utraty treści.** Dlatego przy wyborze szablonu nie bój się eksperymentów. W razie potrzeby zawsze możesz wybrać inny szablon. W tym celu ponownie wejdź w zakładkę **"Style"**, wybierz opcję **"Przeglądaj szablony"** i dalej postępuj według zamieszczonej wyżej instrukcji.

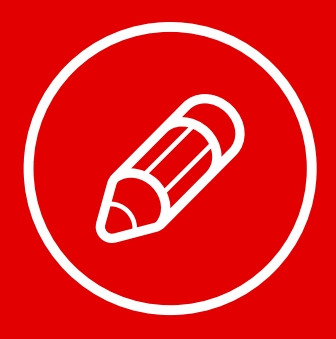

## **Krok 2:** Dobierz kolorystykę strony

W kreatorze Click Web możesz dowolnie modyfikować układ kolorystyczny swojej strony. W tym celu wejdź w zakładkę **"Style"** i wybierz opcję **"Kolory"**.

 W pasku edycji po lewej stronie pojawią się gotowe zestawienia kolorów do wyboru. Na górze białego okna znajduje się aktualnie wykorzystywana kompozycja barw, a poniżej kreski gotowe propozycje innych układów kolorystycznych.
Aby wybrać jeden z nich, wystarczy kliknąć go lewym przyciskiem myszki.

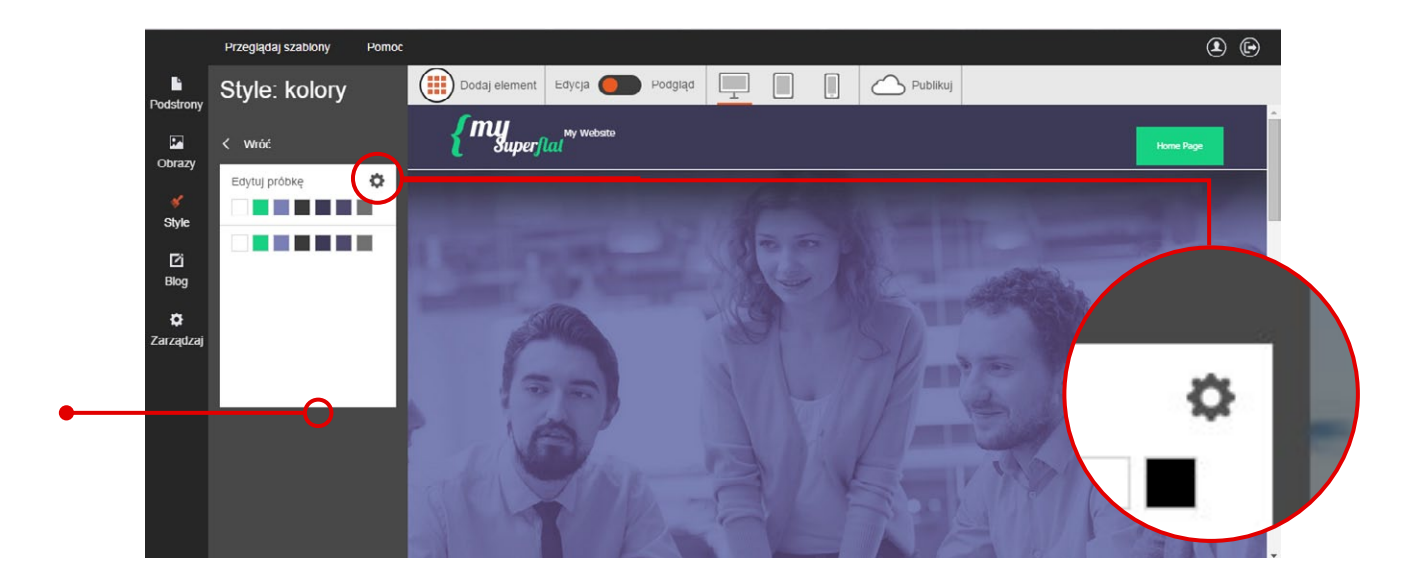

W razie potrzeby możesz także stworzyć **własne zestawienie kolorów**. W tym celu **kliknij zębatkę** w prawym górnym rogu okna barw. Następnie zaznacz edytowaną barwę i wybierz nowy kolor z palety. Aby zakończyć edycję, kliknij przycisk **"Wróć"**.

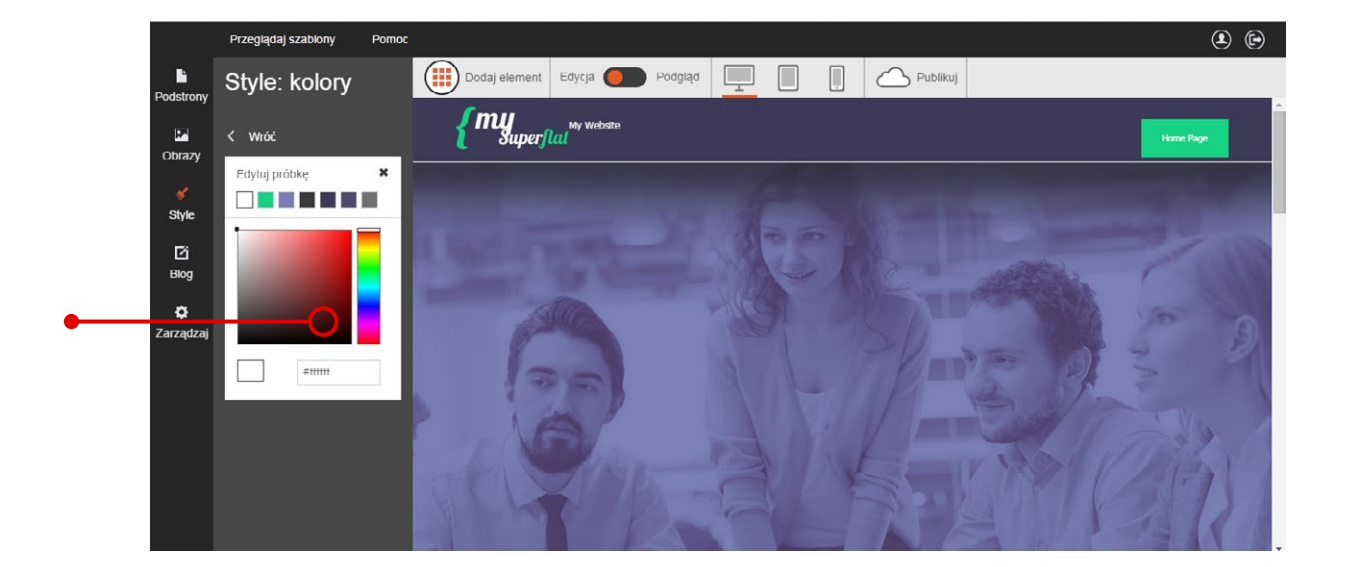

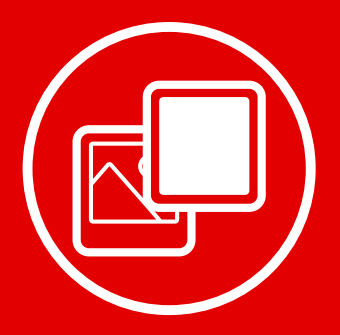

### **Krok 3:** Ustaw tło strony

W kreatorze Click Web możesz także modyfikować tło strony. Aby to zrobić, wejdź w zakładkę **"Style"** i wybierz opcję **"Tło"**.

#### Następnie **wybierz typ tła** z zakładki.

Do dyspozycji masz tła w jednolitym kolorze, tła w postaci gradientu oraz tła w postaci obrazów.

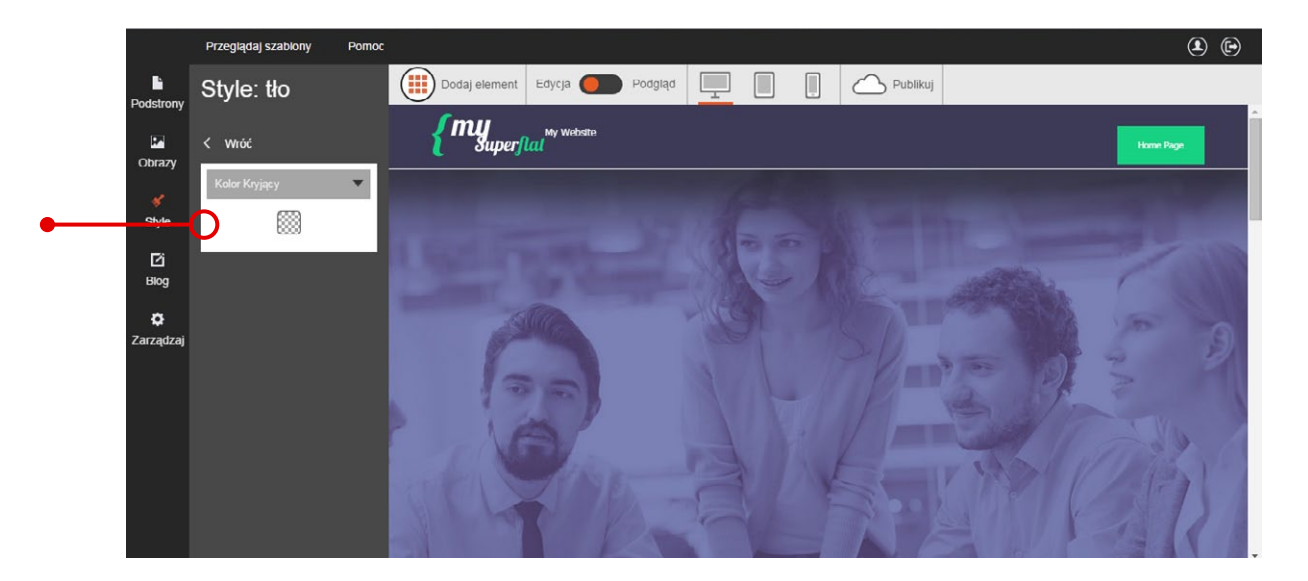

#### **Jednolite tło** ustawisz, wybierając z zakładki opcję **"Kolor kryjący"**. Następnie kliknij okienko z barwą i wybierz kolor ze standardowego lub niestandardowego zestawienia barw albo dobierz własny kolor z palety. W tym celu ustaw suwakiem spektrum barw, a następnie lewym przyciskiem myszki zaznacz barwę na palecie.

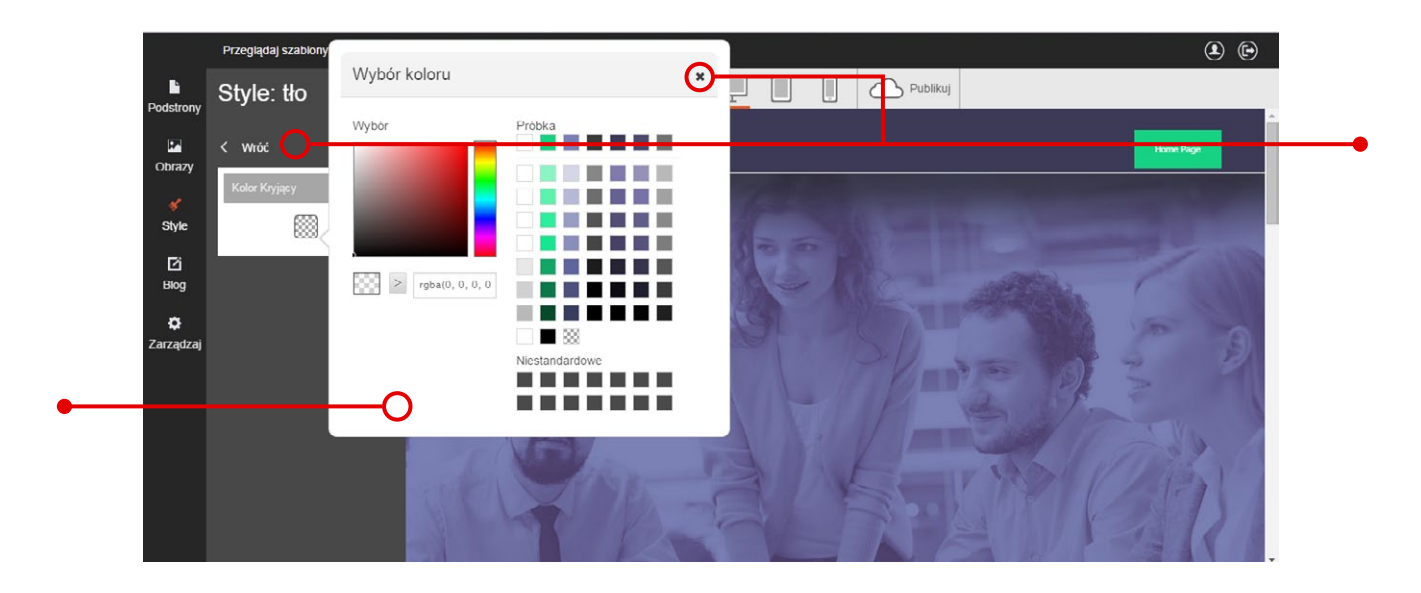

Po zakończeniu edycji zamknij okno "Wybór koloru" krzyżykiem w prawym górnym rogu, a następnie użyj przycisku **"Wróć"**.

#### Kreator Click Web umożliwia również ustawienie tła w postaci gradientu,

czyli dwóch kolorów płynnie przechodzących w siebie. Aby to zrobić, wybierz opcję "Gradient" z zakładki w oknie tła.

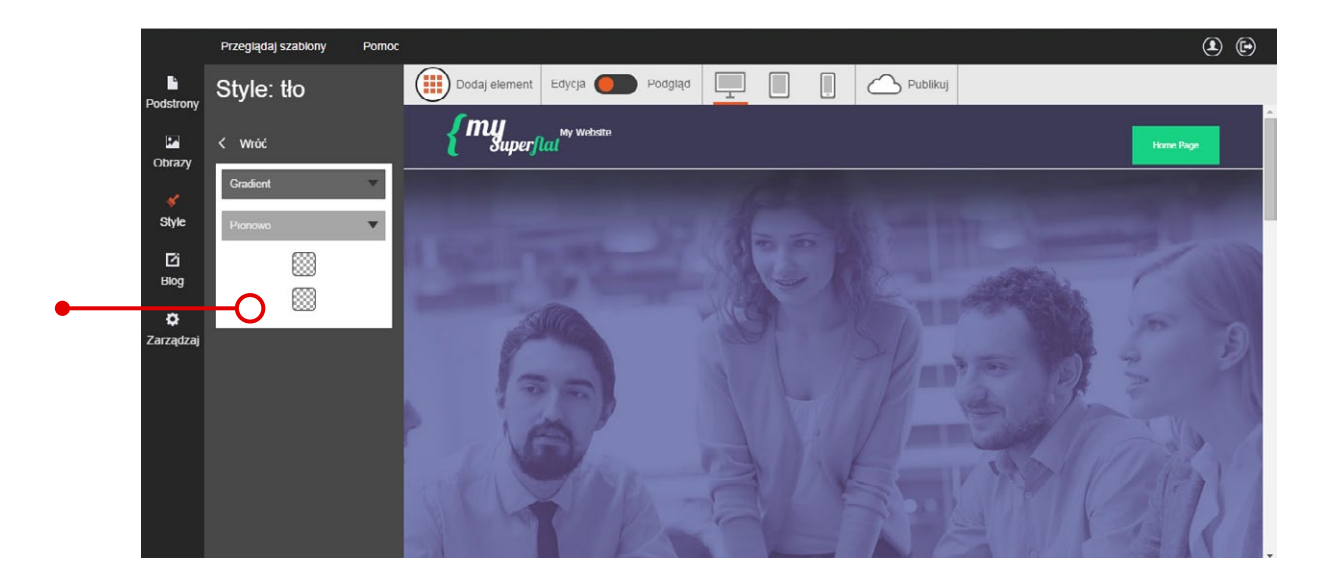

Następnie **dostosuj typ gradientu**: barwy mogą przechodzić w siebie w pionie, poziomie albo w okręgu.

W kolejnym kroku wybierz kolory, które zostaną użyte w tle Twojej strony – kliknij okienko z barwą i dobierz kolor z gotowego zestawienia albo z palety barw.

Aby zakończyć dobór kolorów użytych w gradiencie, kliknij krzyżyk w prawym górnym rogu okna "Wybór koloru".

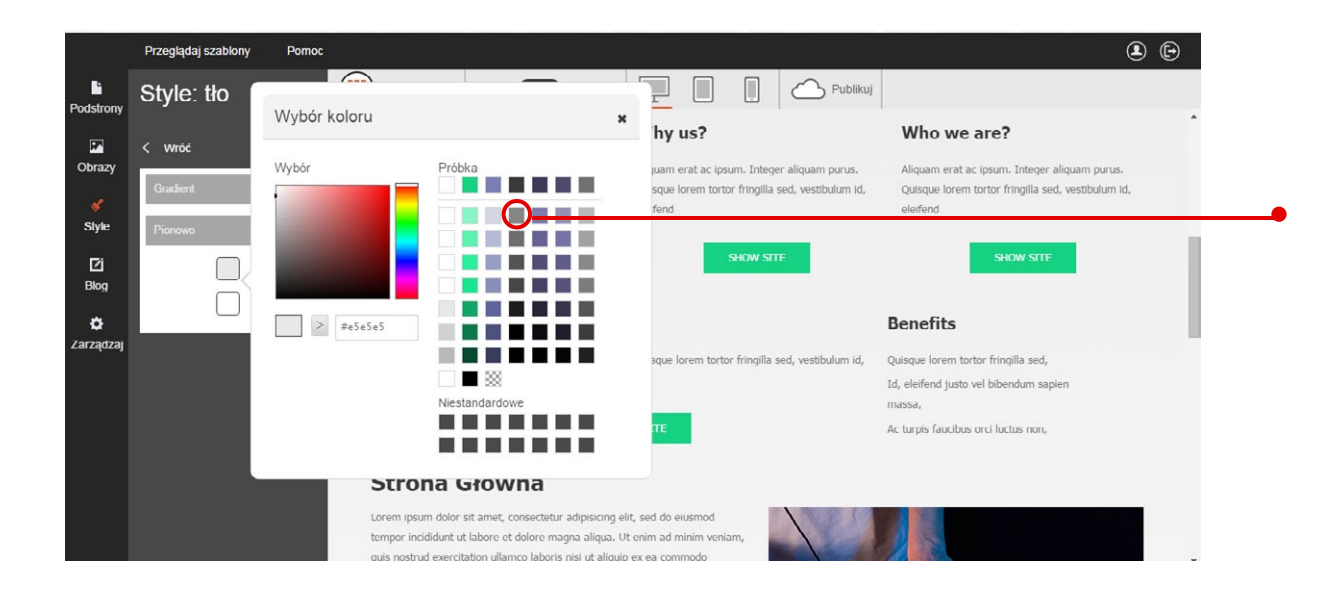

Po zakończeniu edycji kliknij przycisk "Wróć" w górnej części paska edycji.

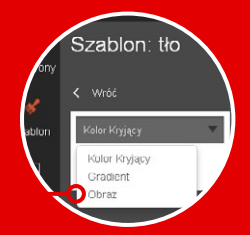

#### W Click Webie możesz także ustawić tło w postaci obrazu.

W tym celu wybierz opcję **"Obraz"** z zakładki w oknie edycji tła. Następnie użyj przycisku **"Wybierz obraz"** i wybierz zdjęcie z folderu, klikając je lewym przyciskiem myszki.

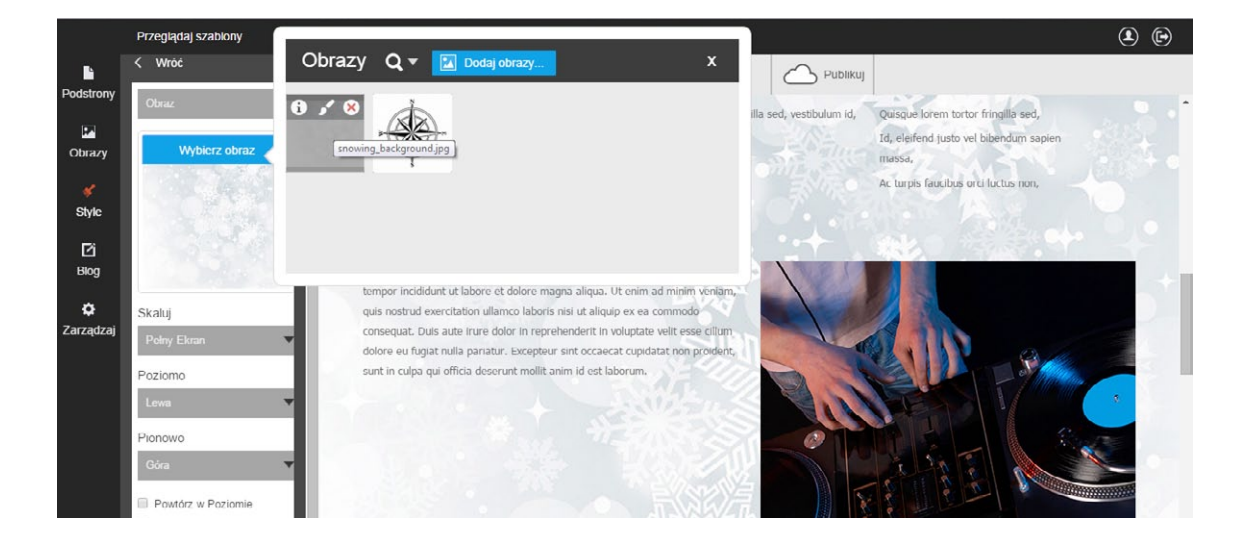

Uwaga! Możesz wybierać tylko zdjęcia z wewnętrznego albumu. Aby dodać do niego grafiki z własnego komputera, postępuj według instrukcji z przewodnika nr 4 "Tworzenie własnych treści w kreatorze Click Web".

W kolejnym kroku dobierz wielkość zdjęcia. Z zakładki **"Skaluj"** możesz wybrać opcję **"Pełen ekran"**, aby wyświetlić zdjęcie w trybie pełnoekranowym albo opcję **"Oryginalny rozmiar"**, aby wyświetlić zdjęcie w niezmienionej wielkości.

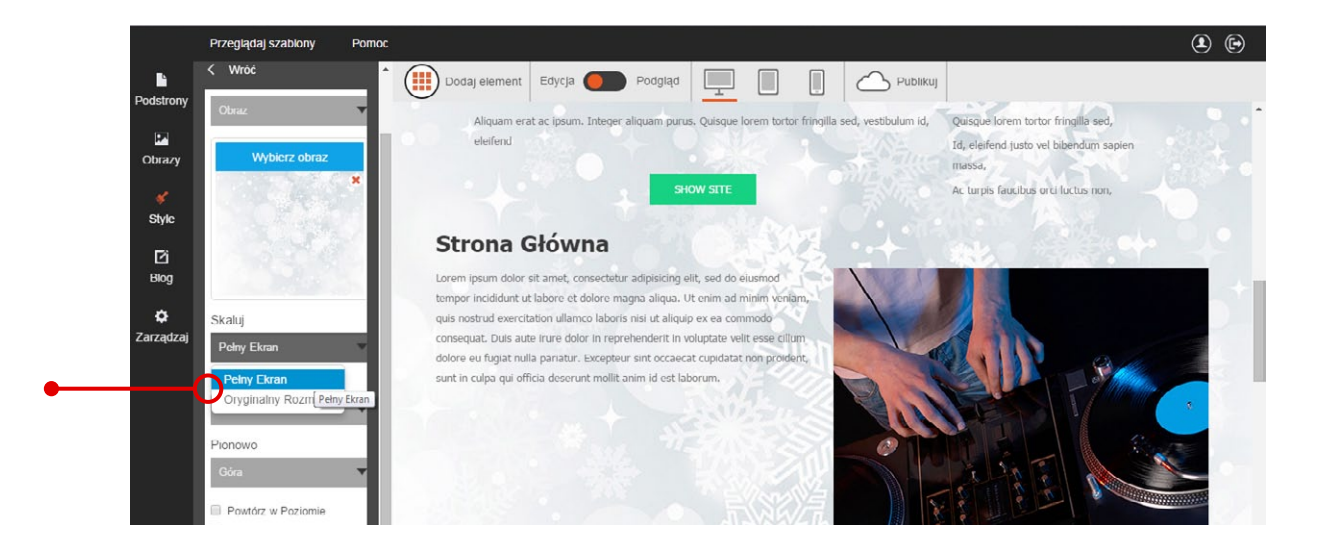

Z zakładek **"Poziomo"** i **"Pionowo"** wybierz ustawienie zdjęcia w tle. Dostępne opcje umożliwiają wyrównanie obrazu do lewej, do prawej, do góry, do dołu lub do środka. Aby wybrać ustawienie, wystarczy rozwinąć zakładkę i zaznaczyć wybraną opcję.

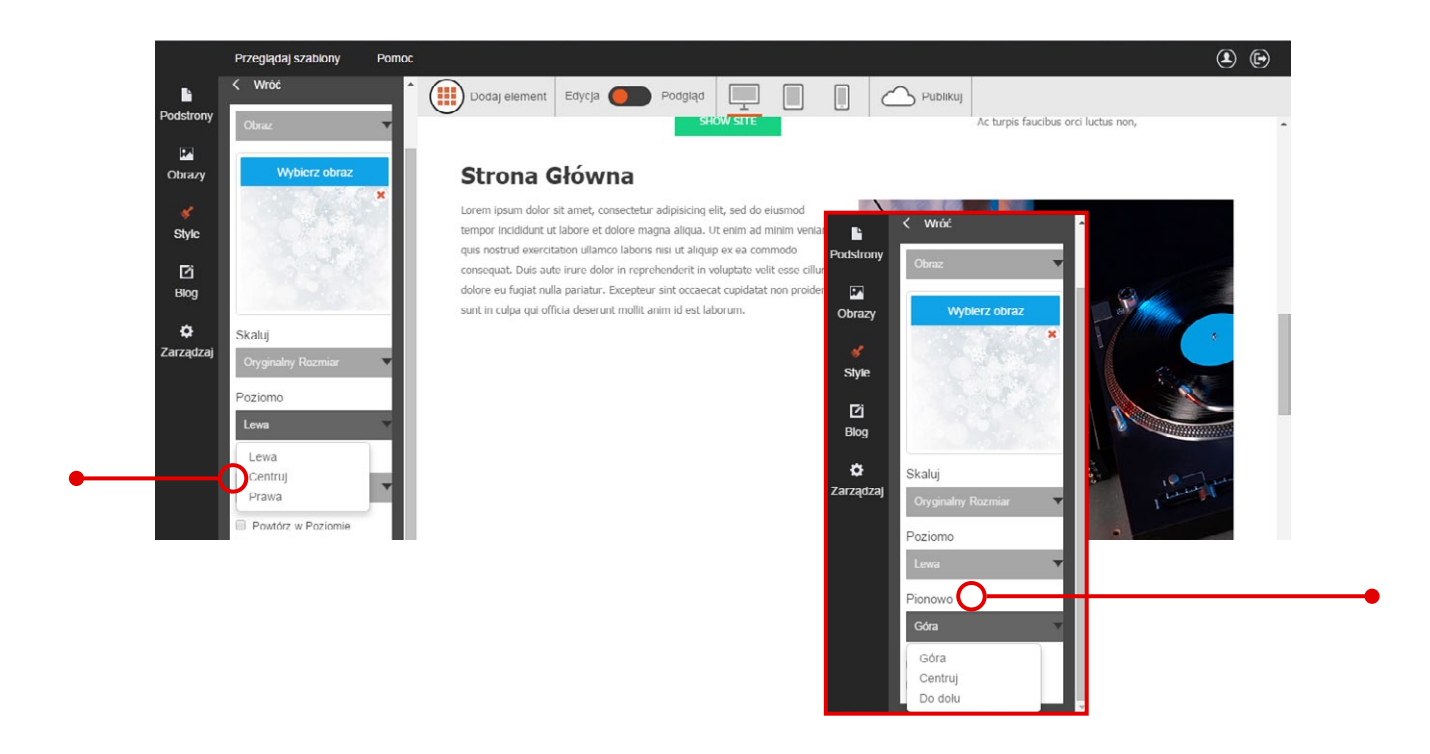

Click Web dopuszcza również wielokrotne wyświetlanie tego samego zdjęcia w tle. Wystarczy zaznaczyć opcję "Powtórzenie w pionie" i/lub "Powtórzenie w poziomie", aby obraz wyświetlał się zgodnie z jednym z poniższych wzorów:

| Dodaj element Edycja O Podgląd                                                                                                    |                                                                | Dodaj element Edycja Podgląd 📃 📗 🕼 🛆 Publikuj                                                     |                                                                |
|----------------------------------------------------------------------------------------------------|----------------------------------------------------------------|---------------------------------------------------------------------------------------------------|----------------------------------------------------------------|
| Quisque lorem tortor fringila sed, vestibulam id.<br>eleifend                                                                                                    | Quisque lorem tortor fringilla sed, vestibulum id,<br>eleifend | Quisque lorem tortor fringilla sed, vestibulium id,<br>elefend                                    | Quisque lorem tortor fringilia sed, vestibulum id,<br>eleifend |
| SHOW SITE                                                                                                    | SHOW SITE                                                      | SHOW SITE                                                                                         | SHOW SITE                                                      |
| Our Offer                                                                                                    | Benefits                                                       | Our Offer                                                                                         | Benefits                                                       |
| Aliquam erat ac ipsum. Enteger aliquam purus. Quisque lorem tortor fringilla sed, vestibulum id,                                                                                                    | Quisque lorem tortor fringilla sed,                            | Aliquam erat ac ipsum. Integer aliquam purus. Quisque lorem tortor fringilla sed, vestibulum id,  | Quisque lorem tortor fringilla sed,                            |
| eleifend                                                                                                    | Id, eleifend justo vel bibendum sapien                         | eleifend                                                                                          | Id, eleifend justo vel bibendum sapien                         |
| SHOW SITE                                                                                                    | Ac turpis faucibus orci luctus non,                            | SHOW SITE                                                                                         | Ac turpis faucibus orci luctus non,                            |
| Strona Główna                                                                                                    |                                                                | Strona Główna                                                                                     |                                                                |
| Lorem Ipsum dolor sit amet, consectivitar adipisicion elit, sed do exasmod                                                                                                    |                                                                | Lorem ipsum dolor sit amet, consectetur adipisicing elit, sed do eiusmod                          |                                                                |
| quis notificat a di la consequita interna di la consequita interna di la consequita cuita più di consequita cuita più di consequita cuita cuita |                                                                | dian notadi ce indi<br>qua notadi exercitato<br>consequi. Data ade ni<br>dolore eu fujat nulla pi |                                                                |

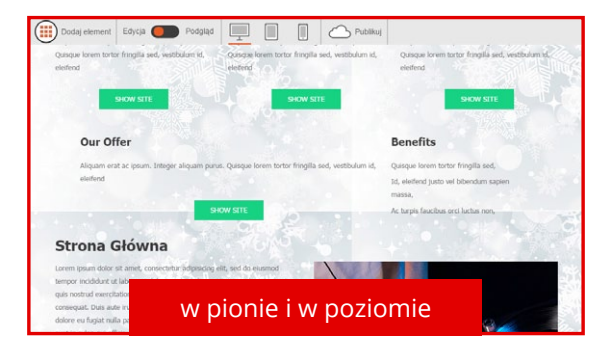

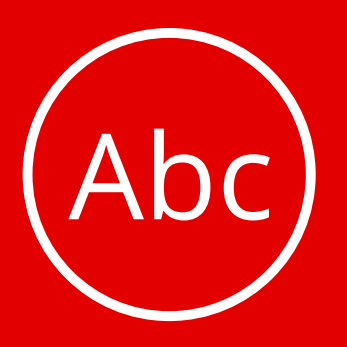

### **Krok 4:** Dobierz czcionki

Click Web oferuje szerokie możliwości edytowania typografii na Twojej stronie. Możesz wybrać krój czcionek dla wszystkich rodzajów tekstów na stronie, określić kolorystykę i wielkość liter, ustawić odstępy pomiędzy wierszami i literami, a także pogrubić lub wycieniować tekst.

Aby rozpocząć edycję czcionek, wejdź w zakładkę **"Style"** i wybierz opcję **"Czcionki"**. W pasku edycji po lewej stronie, pojawi się pełna lista typów tekstów na stronie:

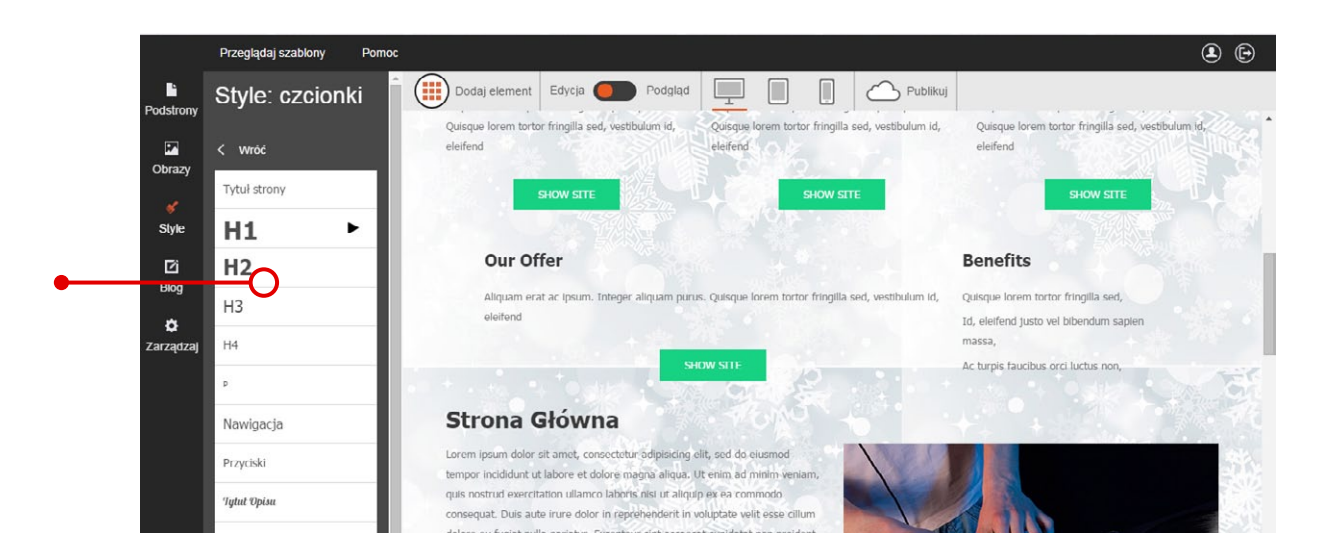

Rozpocznij edycję od kliknięcia wybranego rodzaju tekstu lewym przyciskiem myszki. W pasku po lewej stronie pojawią się dostępne opcje edycji. Ich działanie zobaczysz na przykładzie edycji tytułu strony oraz bloku zwykłego tekstu, ale według tych samych zasad przeprowadzisz edycję dowolnego tekstu na stronie.

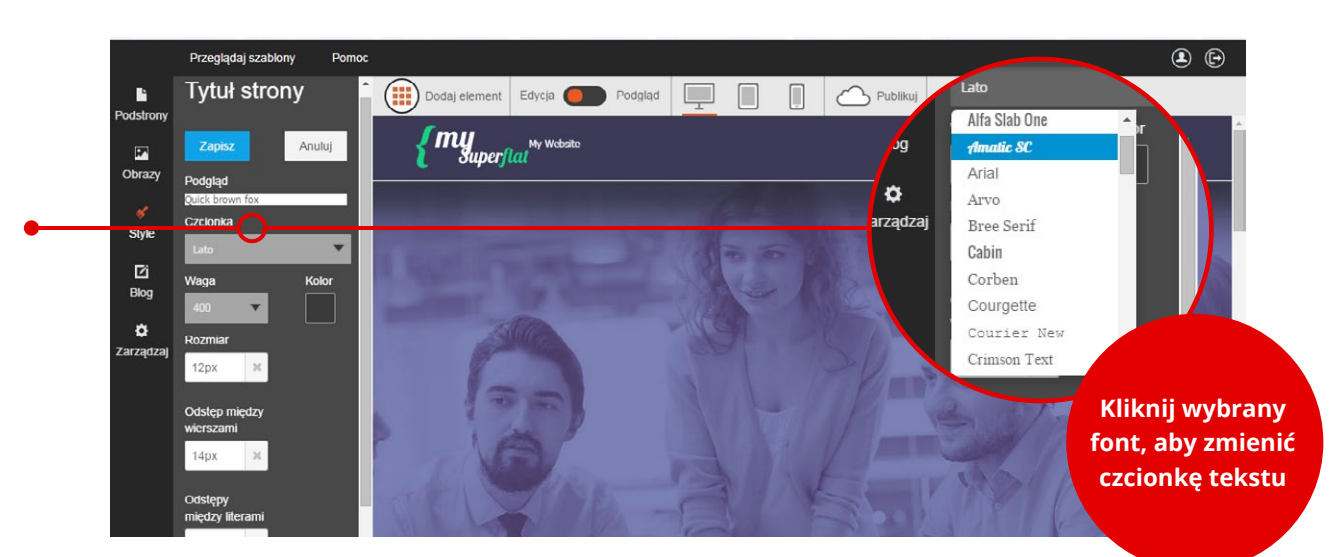

Krój czcionki dobierzesz, rozwijając zakładkę **"Czcionka"**. Znajdziesz w niej wszystkie fonty dostępne w kreatorze Click Web.

#### W kolejnym kroku możesz zmienić grubość czcionki.

W tym celu wybierz opcję pogrubienia albo cieniowania (Light) z zakładki **"Waga"**. W razie potrzeby możesz powrócić do oryginalnej grubości czcionki, wybierając opcję **"Normalny"**.

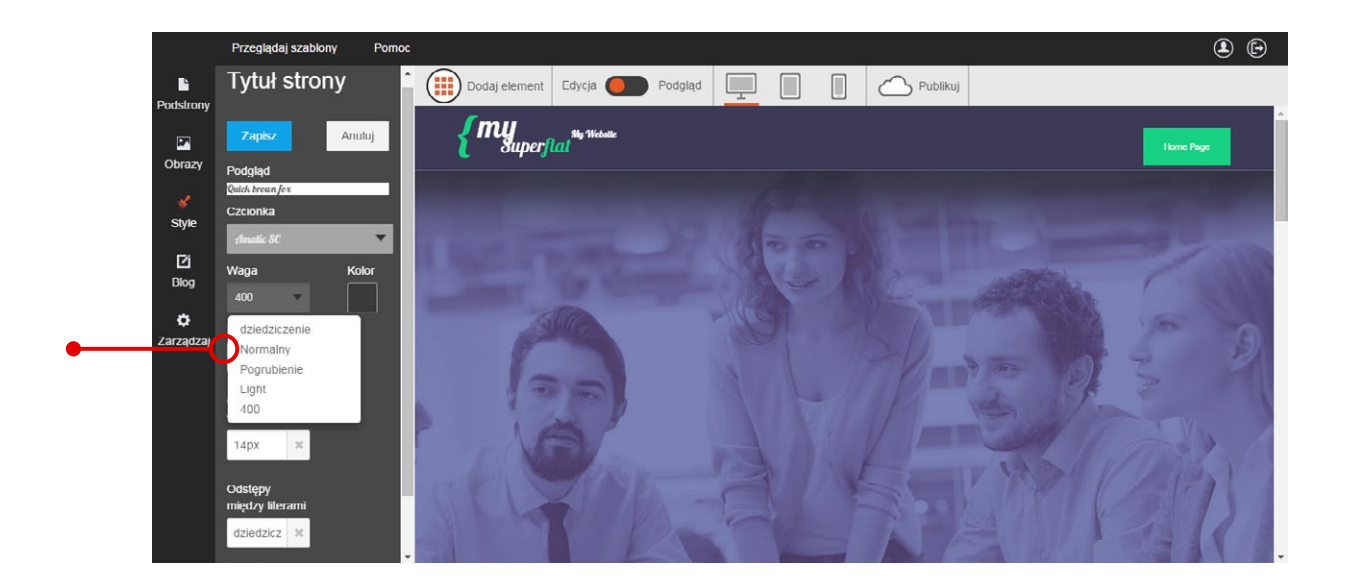

Ustawienia kolorystyki czcionki dostępne są w okienku **"Kolor"**. Aby dobrać barwę, kliknij okienko i wybierz jeden z kolorów ze standardowego zestawienia albo wyszukaj barwę w palecie kolorów.

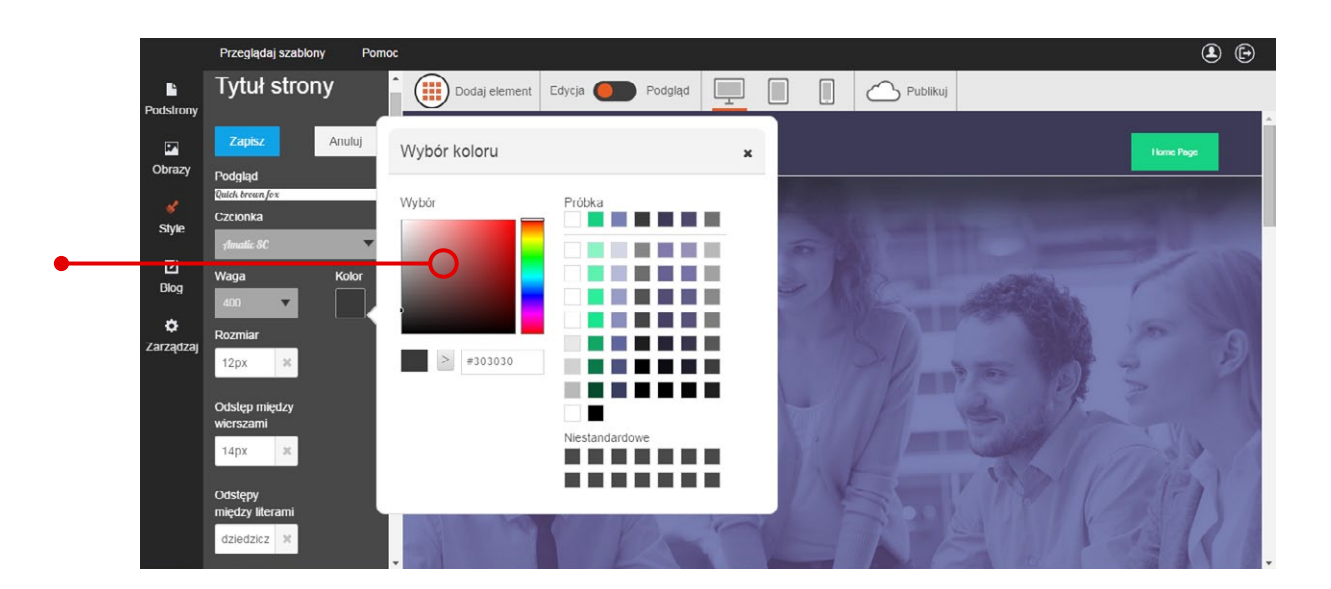

Staraj się dobierać kolory czcionek w taki sposób, aby teksty na Twojej stronie dobrze kontrastowały z tłem. Unikaj jednak stosowania jasnych czcionek na ciemnym tle. Dzięki temu teksty na Twojej stronie nie będą męczyły oczu czytelnika. Rozmiar czcionki ustawisz, wybierając jej wielkość z zakładki "Rozmiar".

Wystarczy ją rozwinąć i kliknąć wybraną wartość lewym przyciskiem myszki albo wpisać wielkość w okienku.

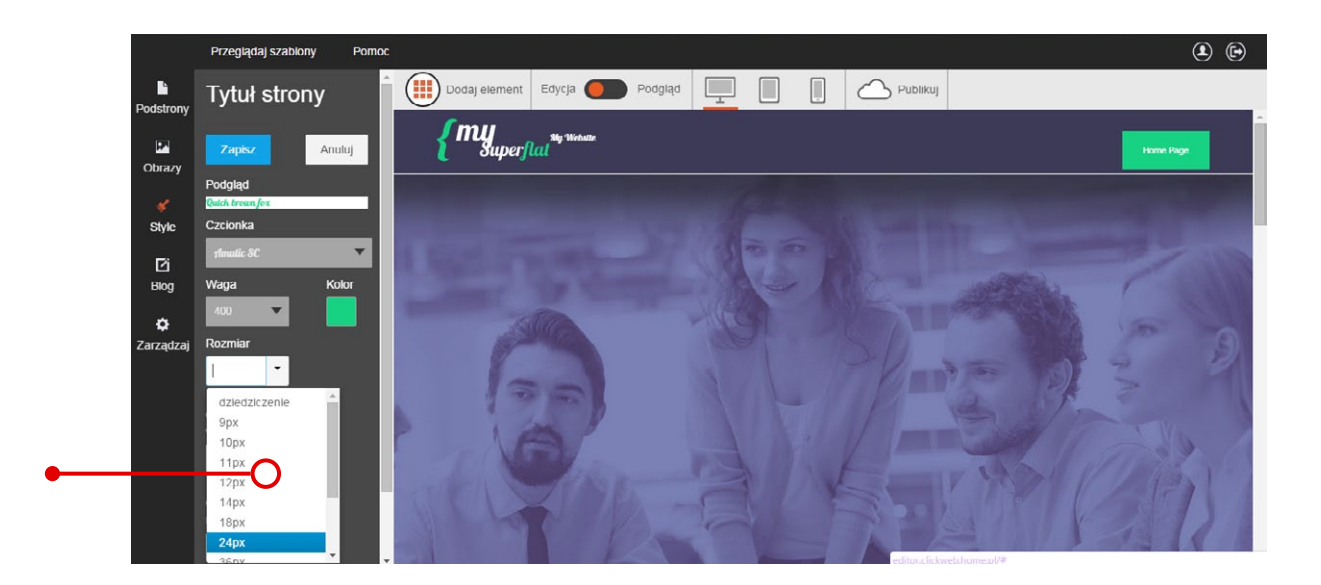

#### Możesz także modyfikować **odstęp pomiędzy literami** w wyrazach.

W tym celu rozwiń zakładkę **"Odstęp między literami"** i wybierz wartość albo wpisz liczbę pikseli w okienku.

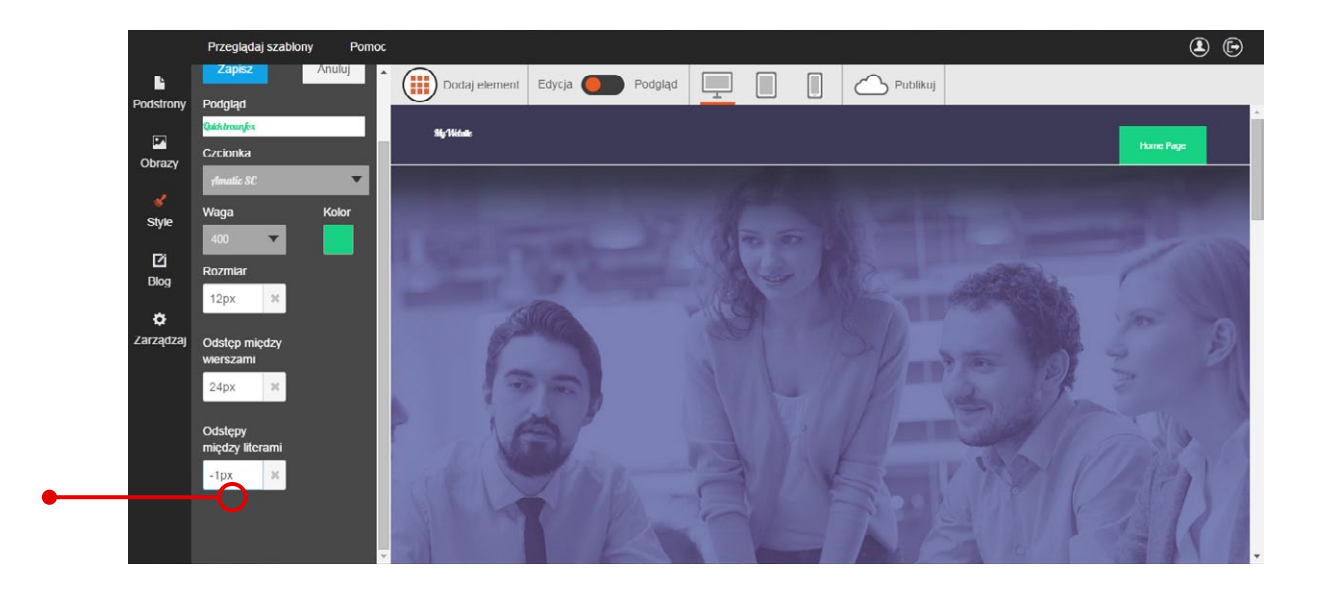

Wartości dodatnie zwiększają odstęp pomiędzy literami, wartości ujemne sprawiają, że tekst staje się bardziej zbity. Tak jak na poniższych przykładach:

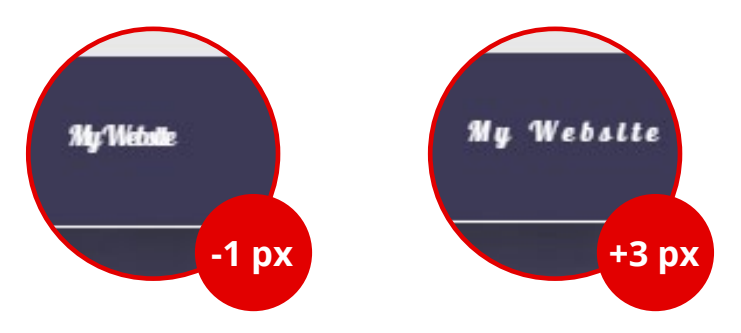

W przypadku bloków tekstów możesz również ustawić odstęp pomiędzy wierszami. Wystarczy, że rozwiniesz zakładkę **"Odstęp pomiędzy wierszami"** i wybierzesz wysokość interlinii, klikając lewym przyciskiem myszki albo wpisując liczbę pikseli w okienku.

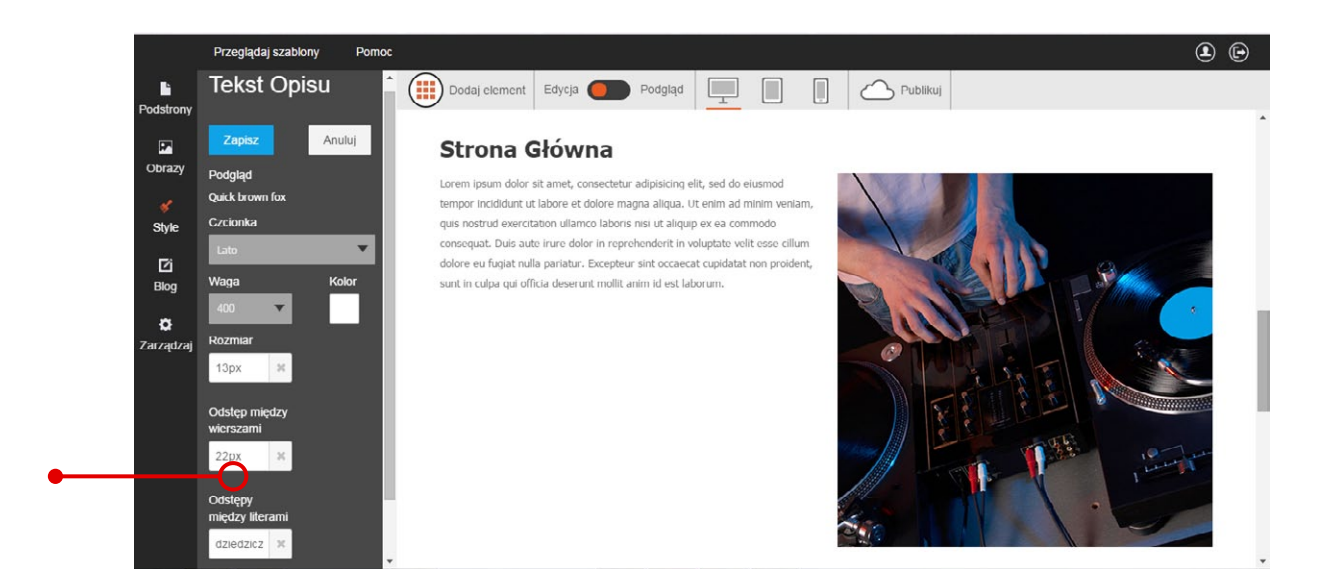

Domyślna wysokość interlinii w naszym szablonie to 24px. Możesz ją zmniejszyć, wybierając niższą wartość, albo zwiększyć, wybierając wyższą wartość. Tak jak na poniższych przykładach:

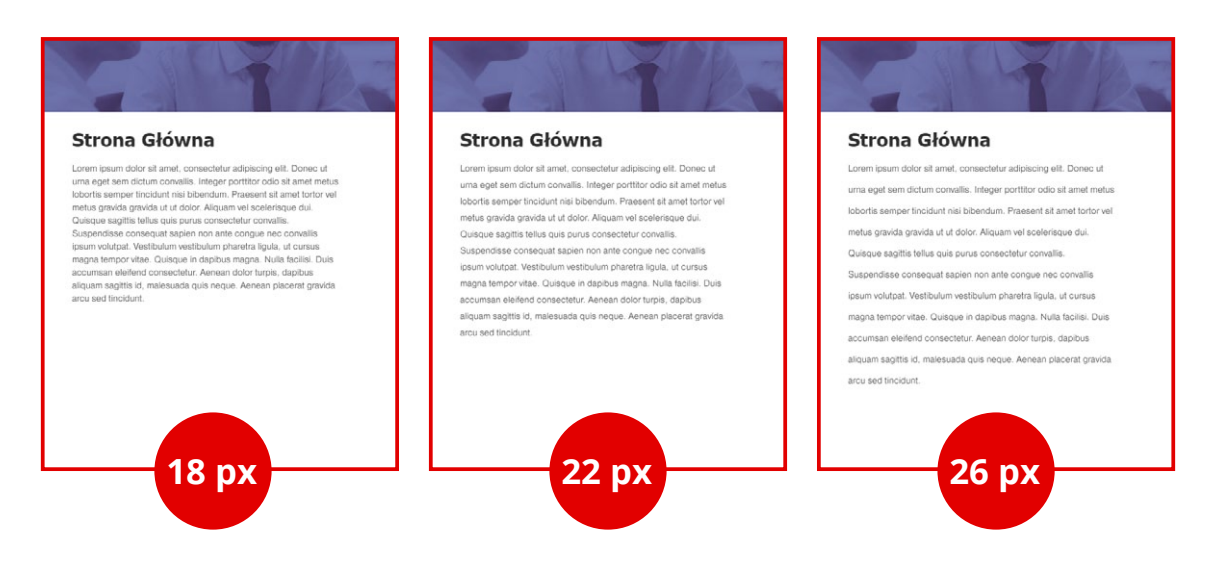

Po zakończeniu edycji czcionek zapisz zmiany, używając przycisku **"Zapisz"** w lewym górnym rogu na pasku po lewej stronie.

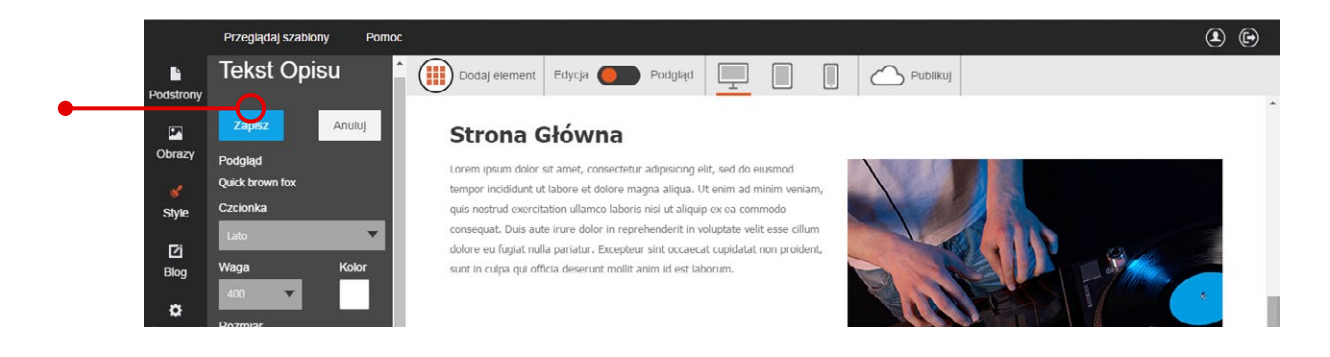

### Przewodniki z serii **Click Web Academy**

- **1.** Jak zaprojektować wygląd strony internetowej w kreatorze Click Web?
- 2. Wszystko o edytowaniu strony głównej
- **3.** Zasady tworzenia podstron
- **4.** Tworzenie własnych treści w kreatorze Click Web
- 5. Jak edytować multimedia w kreatorze Click Web?
- **6.** Twoja strona w mediach społecznościowych
- **7.** Wszystko o dodatkach dla przedsiębiorców
- 8. Dodatki specjalne dla gastronomii
- 9. Jak stworzyć własny blog w kreatorze Click Web?
- Wszystko o zarządzaniu stronami w kreatorze Click Web

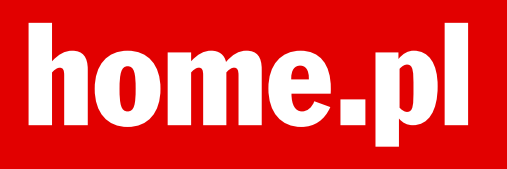